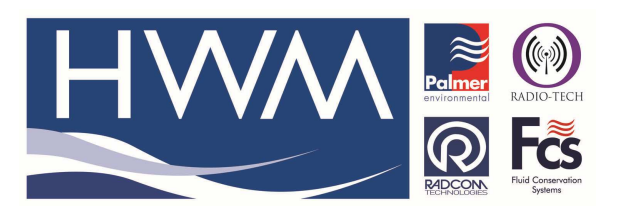

Ref: FAQ0407

Made By: 17/07/17

Version: 1.0

Title – Import SLi data into Radwin

AB

(Issue 1)

## How to import SLi data into a Radwin Database

Open Radwin View,

| -  | Radw | in View V4.76 - [Emp | ty 1]         |              |          |               |       |        |      |
|----|------|----------------------|---------------|--------------|----------|---------------|-------|--------|------|
| MA | File | Download Options     | Graph Options | Data Options | Advanced | Configuration | Start | Window | Help |
| J  | Ē    |                      | ٠             | 11.          |          |               |       |        |      |

From 'Start' open the Radwin Database Export module -

| P         | Radw | in Vie | w V4.76 - [Emp            | ty 1]                                |                             |       |
|-----------|------|--------|---------------------------|--------------------------------------|-----------------------------|-------|
| <u>MX</u> | File | Dow    | nload Options             | Graph Options                        | Data Options                | Advan |
| )         | Ä    |        | × 🛛 ×   👫                 | 2                                    |                             |       |
|           |      |        | Radwin In<br>File Options | nport / Export V4.7<br>Configuration | <sup>76</sup><br>Start Help |       |

In Radwin Database Export

- Select 'Options'
- Select 'Import SLI', select the file to be imported.

| Select the SL | File to Import |                                                        |     |       |       | ×      |
|---------------|----------------|--------------------------------------------------------|-----|-------|-------|--------|
| Look in:      | Desktop        |                                                        | •   | + 🖹 🗲 | * 🖽 • |        |
| 4             | 1.0            | 3 KB                                                   |     |       |       | ~      |
| Quick access  | Isp<br>Lar     | ush.exe<br>nsweeper Ispush<br>nsweeper - Hemaco        |     |       |       |        |
| Desktop       | Sh Sh          | inualCall.exe - Shortcut<br>ortcut<br>3 bytes          |     |       |       |        |
| Libraries     | S              | 09571-160723080000.001<br>nRAR archive<br>1 KB         |     |       |       |        |
| This PC       | Up<br>Te<br>22 | load+447452462432_UniL<br>d Document<br>bytes          |     |       |       |        |
| Network       |                | TSApp(V1.07).exe<br>TS Configuration Applica<br>/W Ltd |     |       |       | ~      |
|               | File name:     | S_09571-160723080000.0                                 | 001 | 1     | ] [   | Open   |
|               | Files of type: | [                                                      |     | 13    | 3     | Cancel |

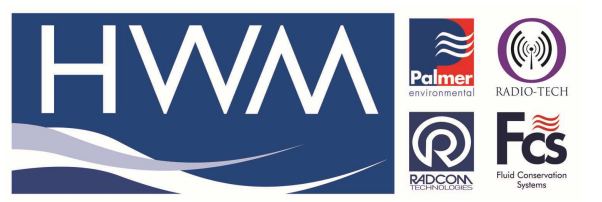

Ref: FAQ0407

Version: 1.0

## Title – Import SLi data into Radwin

AB

Made By: 17/07/17

(Issue 1)

• Click open.

| Import SLI Data File                                                                                                    |          |                      |            | $\times$ |  |  |  |  |
|----------------------------------------------------------------------------------------------------|----------|----------------------|------------|----------|--|--|--|--|
| Import Data From File C:\Users\m_hutchinson\Desktop\S_09571-160723080000                                                                                                    |          |                      |            |          |  |  |  |  |
| Row Text                                                                                                    |          | NI de la compación d |            | ^        |  |  |  |  |
| 1 "text","Title:WITS to SLI ASUI data conversion."   2 "text","Set Name:WITS"   3 "text","Set Number:09571"   4 "ch",1,"Flow","I/s"   5 "time",23/07/16,08:00, 15, "min", 3071 |          |                      |            |          |  |  |  |  |
| Parameters<br>Identity                                                                                                    | 09571    | Channel:             | 1          |          |  |  |  |  |
| Туре:                                                                                                    | Flow     | Units:               | Litres/Sec |          |  |  |  |  |
| Sample Rate:                                                                                                    | 00:15:00 | Data Length:         | 3071       |          |  |  |  |  |
| Start Time: 08:00:00 23/07/2016                                                                                                    |          |                      |            |          |  |  |  |  |
|                                                                                                    |          |                      | OK Cano    | el       |  |  |  |  |

• Click OK

| Created Data File                                | × |
|--------------------------------------------------|---|
| Created File: C:\Radwin\DATA\R_09_\R_09571\10002 |   |
| ОК                                               |   |

• Click Yes

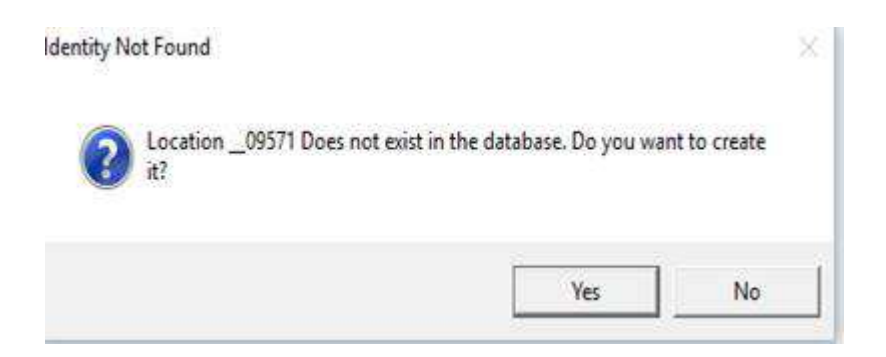

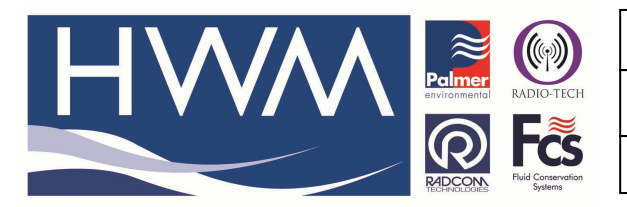

| Ref: FAQ0407 |
|--------------|
|--------------|

Version: 1.0

Title – Import SLi data into Radwin

Made By: 17/07/17 AB

(Issue 1)

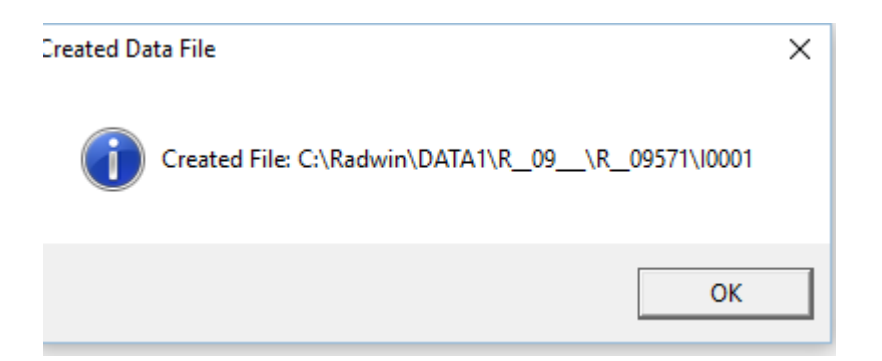

• Click ok

## **Document History:**

| Edition | Date of Issue | Modification | Notes |
|---------|---------------|--------------|-------|
| 1st     | 17/07/17      | Release      |       |
|         |               |              |       |